## **SWIM – Access to Care**

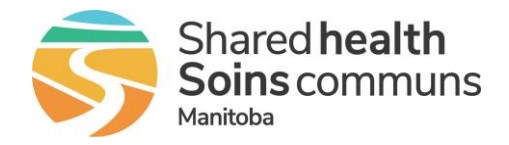

## **User Preferences**

## Quick Reference Guide

Set **User Preferences** in **Pre-Surgical Screening**, **Care Venue** and **Registration Modules** to optimize user experience and required access.

| Update User Preferences                  |                                                                                                    |
|------------------------------------------|----------------------------------------------------------------------------------------------------|
| 1. Access User<br>Preferences            | • Once logged in to the application, from the splash screen, click User Preferences                                                                                                    |
| 2. Set Default Care<br>Venue & PSS Venue | <ul> <li>Select the desired Default Care Venue from the dropdown list options</li> <li>Select the desired Default PSS Venue from the dropdown list</li> <li>Preferences         Default Care Venue</li></ul> |
| 3. Save settings                         | <ul> <li>Scroll to the bottom of the page</li> <li>Click Update to save changes.</li> </ul>                                                                                                    |